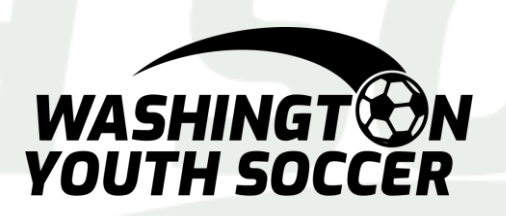

Proceso de verificación de antecedentes de fútbol juvenil de Washington

# **Usuarios de Sports Connect Club**

Atención al cliente 888.213.3999 o 800.808.7195 Lunes a viernes: 8:30 AM - 5:00 PM PST Sábado: 7:00 AM - 3:00 PM PST Domingo: cerrado \* Horas sujetas a cambios Tenga paciencia con este proceso. Una vez que estas plataformas estén sincronizadas, esto será mucho más fácil en el futuro.

Todos los entrenadores, voluntarios, empleados, miembros de la junta y menores \* que actúen en cualquiera de los roles mencionados anteriormente o que participen como árbitros no certificados en Washington Youth Soccer (WYS) deben anualmente: •registrarse en su club •Completar las certificaciones de capacitación requeridas por el estado

Completar las certificaciónes de capacitación requeridas por el est
pasar una verificación de antecedentes

En 2021, comenzaremos a usar el Centro de aprendizaje de fútbol de EE. UU. Para completar SafeSport, Concussion \*\* y Sudden Cardiac Arrest \*\* para certificaciones de entrenamiento. La integración entre Sports Connect y US Soccer Learning Center tiene actualizaciones automáticas que requieren una coincidencia completa que se define como nombre *legal*, apellido, fecha de nacimiento y dirección de correo electrónico.

\* Consulte con su club sobre el entrenamiento SafeSport apropiado para menores de edad. \*\* El entrenamiento de conmoción cerebral y paro cardíaco repentino se ha combinado en 1 entrenamiento llamado Introducción a la seguridad

#### Proceso:

1. Complete el registro con su club como entrenador, voluntario

2. Complete las certificaciones de capacitación (requeridas anualmente)

- SafeSport
- Introducción a la seguridad

\*La capacitación sobre conmoción cerebral y paro cardíaco repentino se combinan en el Centro de aprendizaje de US Soccer como Introducción a la seguridad

- Todas las certificaciones se renuevan anualmente, según la fecha en que se completan
- Recibirá una notificación por correo electrónico 60 días antes de su vencimiento
- La certificación no se puede renovar hasta dentro de los 60 días posteriores al vencimiento
- Este curso no proporciona PDF descargables

3. Complete su verificación de antecedentes (requerido anualmente)

- a. Las verificaciones de antecedentes requieren su número de seguro social (SSN)
- b. Si <u>NO</u> tiene un SSN, comuníquese con su registrador después de completar las 3 capacitaciones

Una vez que las 2 plataformas estén sincronizadas, ino tendrás que volver a hacer esto!

#### Registrarse como voluntario durante el registro familiar:

#### <mark>iiPOR FAVOR LEE!</mark>!

Completar los pasos 1-8 <u>NO</u> envía la verificación de antecedentes, SOLO completa su registro. Usted <u>DEBE</u> seguir los pasos que comienzan en la página 7 para completar una verificación de antecedentes. Si ya se ha registrado, vaya a la página 7.

1. Cree una cuenta o inicie sesión con sus credenciales en el sitio web de registro de su club para registrarse usted y su familia.

2. Una vez que haya ingresado los detalles de cada uno de sus hijos, tendrá la oportunidad de ser voluntario.

3. Seleccione el rol en el que se ofrece como voluntario.

4. Haga clic en Continuar.

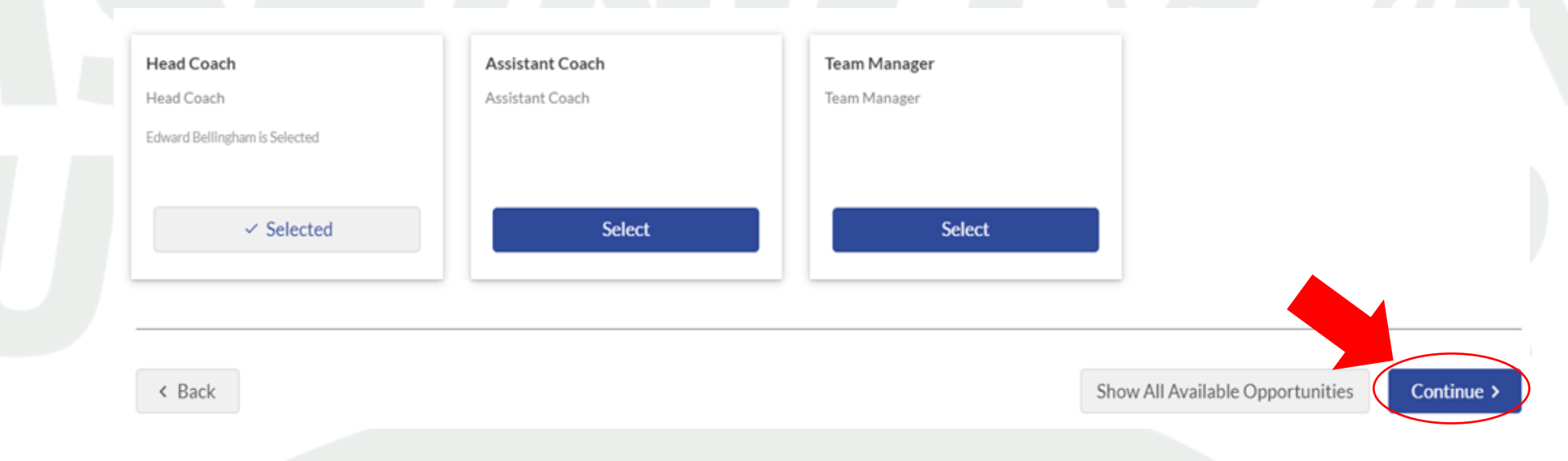

5. Complete los detalles de registro, incluida la información de contacto, responda preguntas de antecedentes y firme todos los acuerdos legales electrónicos (ELA).

Después del paso 5, tiene 2 opciones:

- Si tiene sus 3 certificados de capacitación, cárguelos en esta pantalla, vaya al paso 6 ie: no utilizó el centro de aprendizaje
- Si no tiene los 3 certificados de formación, vaya al paso 6

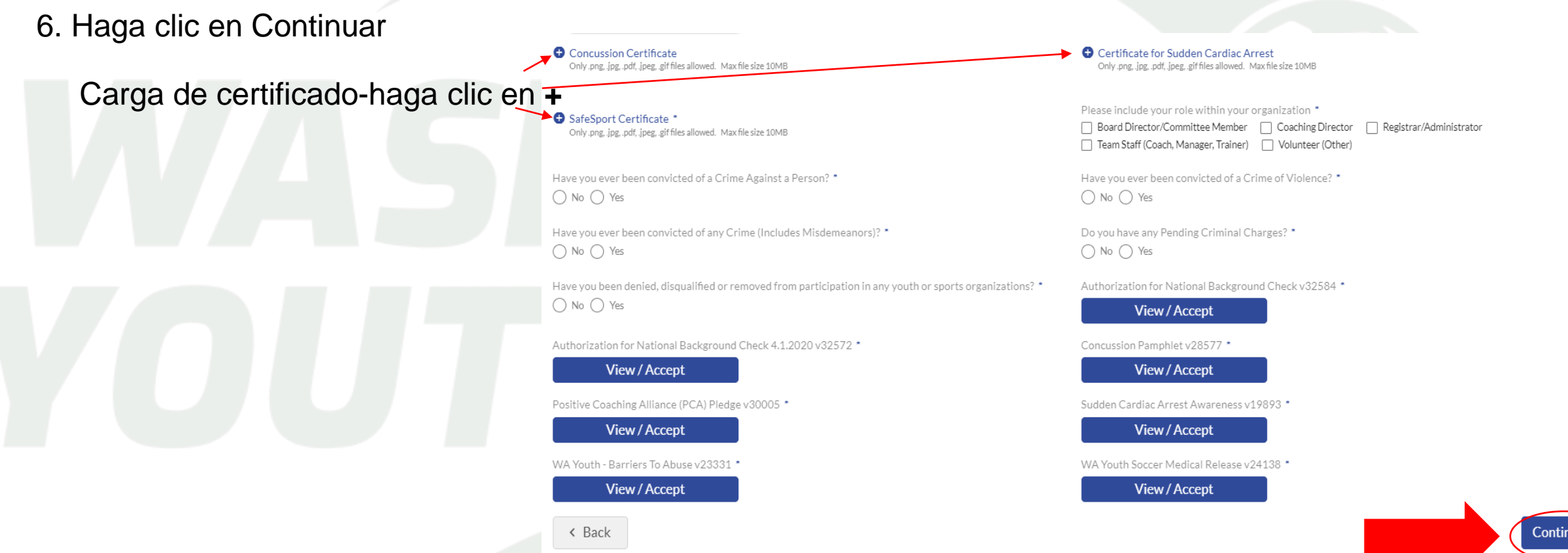

Complete el proceso de registro para usted y sus hijos ingresando cualquier pago adeudado.
 Para ver su cuenta y completar el proceso de verificación de antecedentes, haga clic en Mi cuenta.

*NOTA:* Si <u>NO</u> se le ha asignado un puesto de entrenador o voluntario, comuníquese con su club antes de completar la verificación de antecedentes.

### Congratulations! Your order has been submitted!

Thanks, Alaya,

Your order has been successfully placed. Your Registration Order Confirmation Number is 10431475 .

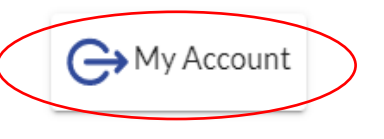

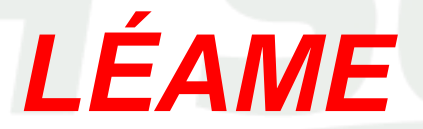

si usted es Un entrenador / voluntario que regresa

- A) Una vez que cree un perfil de LC con su nombre, apellido, fecha de nacimiento y dirección de correo electrónico coincidentes. El LC buscará su entrenamiento SafeSport completado anteriormente.
- B) Si sus certificaciones de SafeSport encuentran una coincidencia con su entrenamiento anterior, se actualizará su perfil de LC automáticamente.

0

tomó SafeSport para otro deporte u organismo rector POR FAVOR póngase en contacto con WYS. Contactos de WYS: Keli Bitow KeliB@WashingotnYouth Soccer.Org y/o Dan Rubin DanR@WashingtonYouthSoccer.Org

Una vez que estas plataformas estén sincronizadas, ¡no tendrás que volver a hacer esto!

#### Completar certificados de capacitación y verificación de antecedentes:

- \* inicie sesión en el enlace de registro de su Club
- 1. Haga clic en "Voluntariado" en el lado izquierdo de la pantalla.
- Antes de enviar su información para realizar una verificación de antecedentes, debe completar los entrenamientos de SafeSport e Introducción a la seguridad (CC y SCA).
- El curso de Introducción a la seguridad NO crea archivos PDF descargables
- La casilla Estado de riesgo (verificación de antecedentes) permanecerá atenuada hasta que complete las capacitaciones
- 2. Marque la casilla de una de las capacitaciones
- 3. Haga clic en Renovar y actualizar.

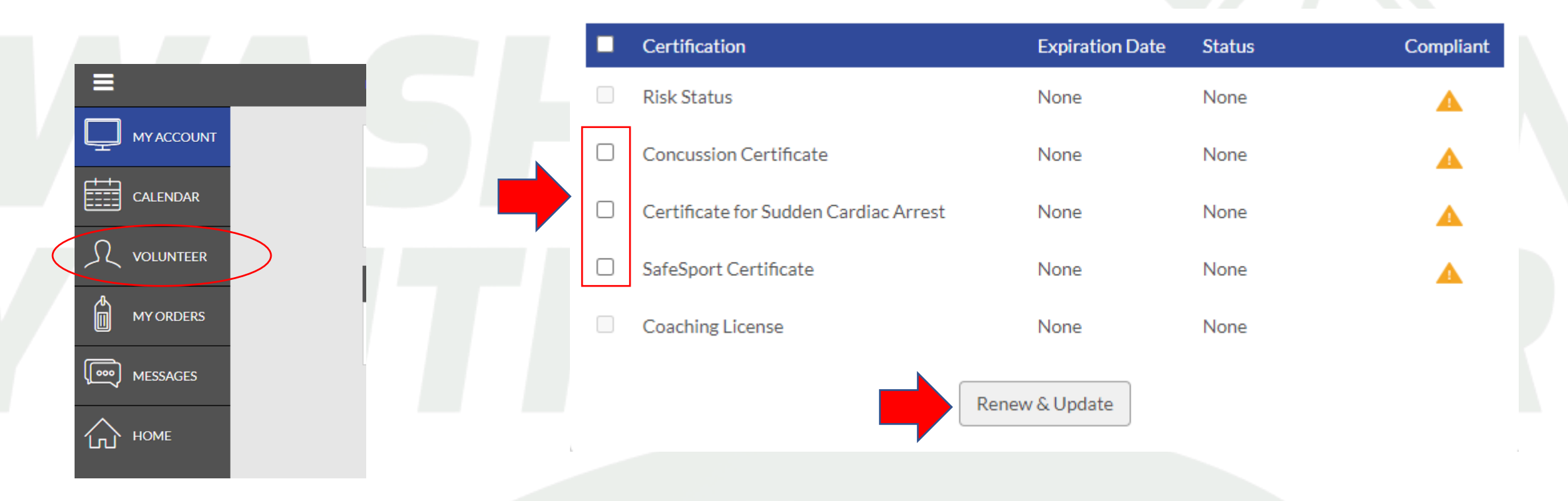

**NOTA** : El entrenamiento de paro cardíaco súbito y conmoción cerebral se completan AMBOS en Introducción a la seguridad; puede hacer clic en cualquiera de las casillas para acceder al mismo entrenamiento; <u>NO tiene que completarlo dos veces</u>

4. Haga clic en comenzar a entrenar

Esto lo llevará de Sports Connect al Centro de aprendizaje los cursos están disponibles en inglés y español

**NOTA:** El Centro de aprendizaje de US Soccer puede ser utilizado por cualquier persona que esté interesada en aprender más sobre entrenamiento. Puedes apuntarte a los cursos de Coaching Education y obtener la licencia de coaching en esta plataforma. También se utiliza para certificaciones de árbitros.

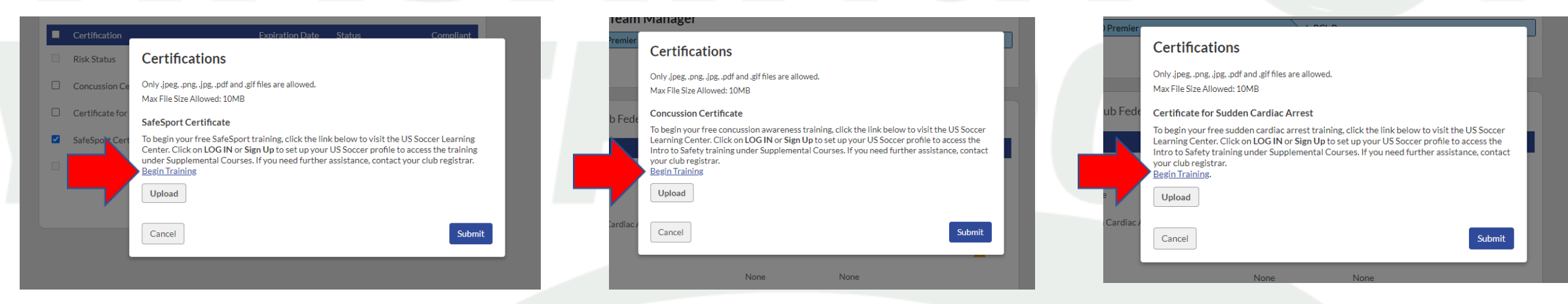

## LÉAME:

Los perfiles de Sports Connect y Learning Center <u>DEBEN tener COMBINACIÓN</u> <u>EXACTA COMPLETA</u> para que los 2 sistemas se sincronicen con las actualizaciones automáticas con los siguientes criterios:

Primer nombre legal
Apellido LEGAL
Fecha de nacimiento
Dirección de correo electrónico

Si ya tiene un perfil del Centro de aprendizaje y su nombre, fecha de nacimiento o dirección de correo electrónico no coinciden, envíe un correo electrónico a learningcentersupport@ussoccer.org para solicitar cambios.

\*Si el soporte de LC no ha respondido dentro de las 48 horas, comuníquese con WYS Contactos de WYS: Keli Bitow KeliB@WashingotnYouth Soccer.Org y/o Dan Rubin DanR@WashingtonYouthSoccer.Org

Si necesita realizar un cambio en su perfil de Sports Connect Club, comuníquese con el registrador de su club antes de continuar.

5. Inicie sesión o regístrese para obtener el perfil de un entrenador independientemente de su función

Si acaba de INSCRIBIRSE, se le pedirá que verifique su dirección de correo electrónico.

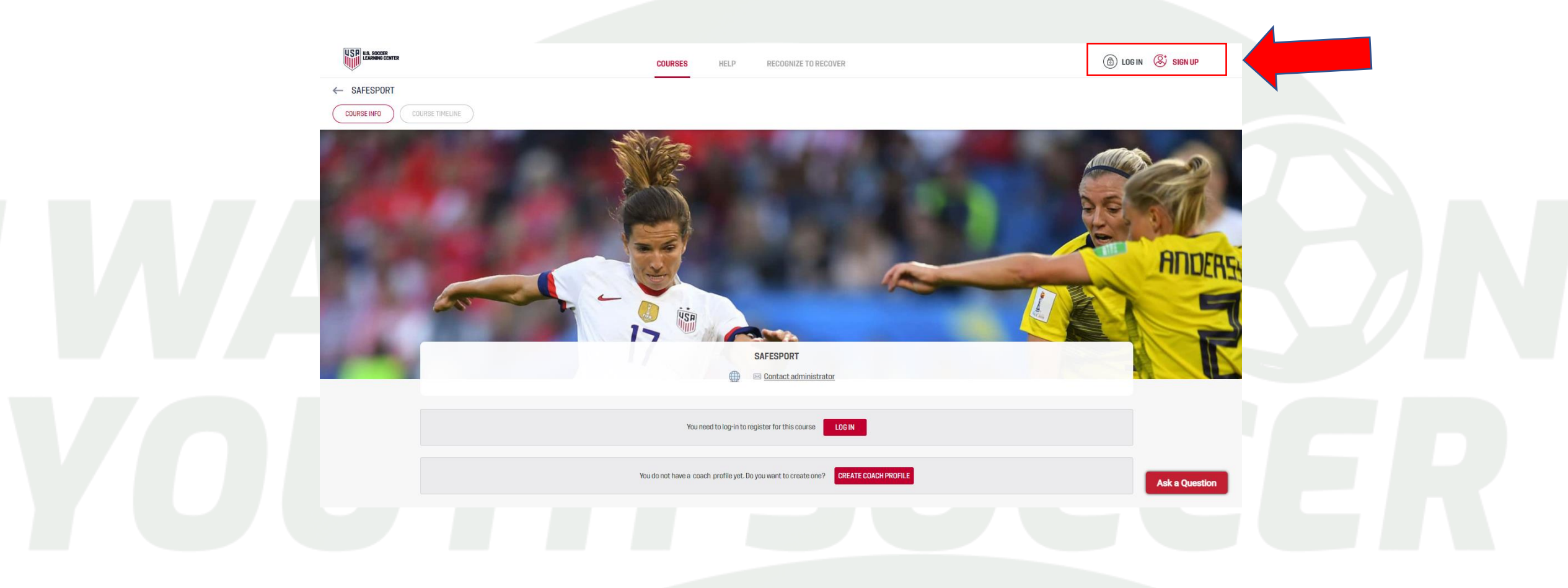

6. Haga clic en Formación de entrenadores

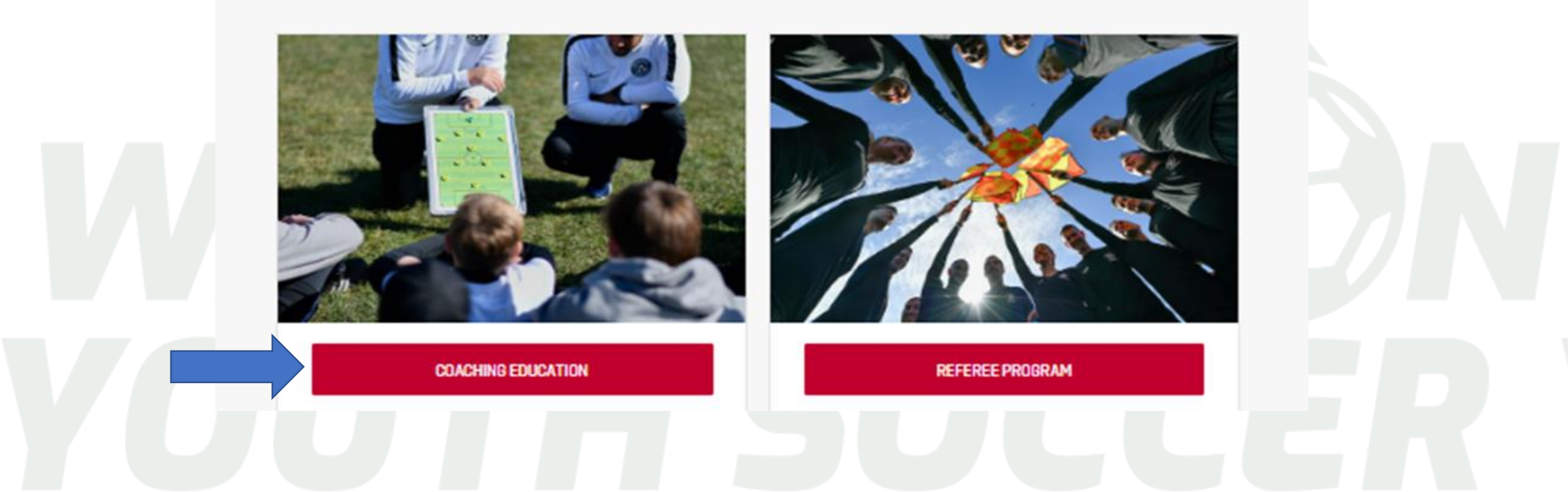

Si eres una entrenadora / entrenador /voluntaria que regresa

-Ir a tu perfil en la esquina superior derecha -Haga clic en Perfil

Puede ver el estado de su certificado y/o el estado de vencimiento, reanudar las capacitaciones y actualizar la información del perfil

En su perfil de LC, asegúrese de tener una relación con Washington Youth Soccer.

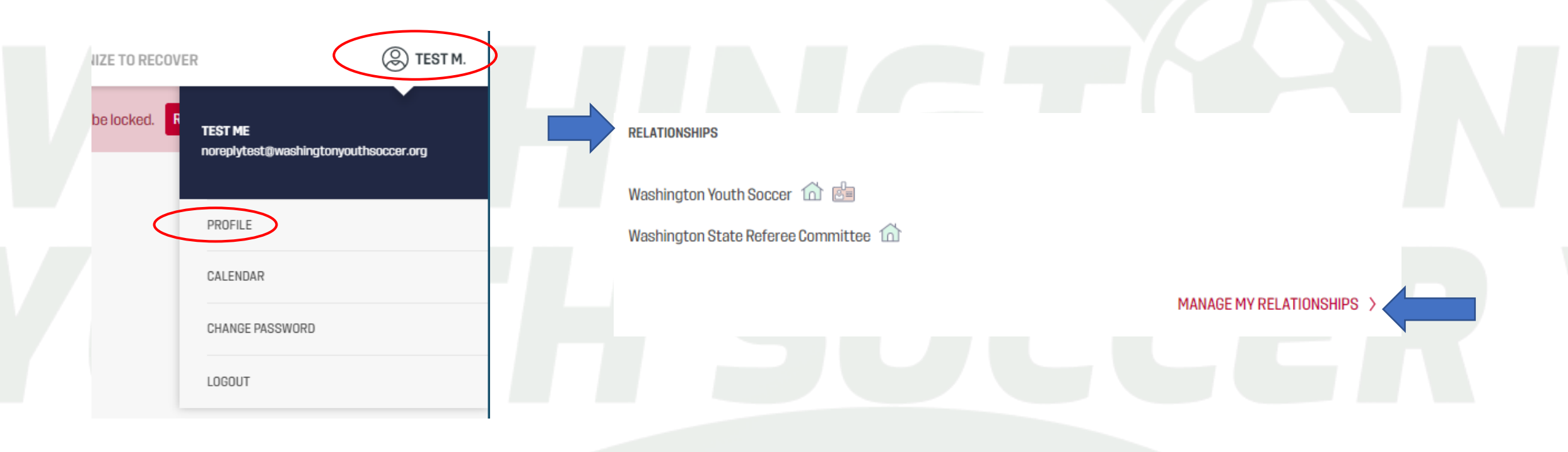

- 7. Coloque el cursor en Cursos
- Haga clic en Cursos disponibles
- Cursos Complementarios

Elija el curso que desea tomar haciendo clic en SafeSport o Introducción a la seguridad

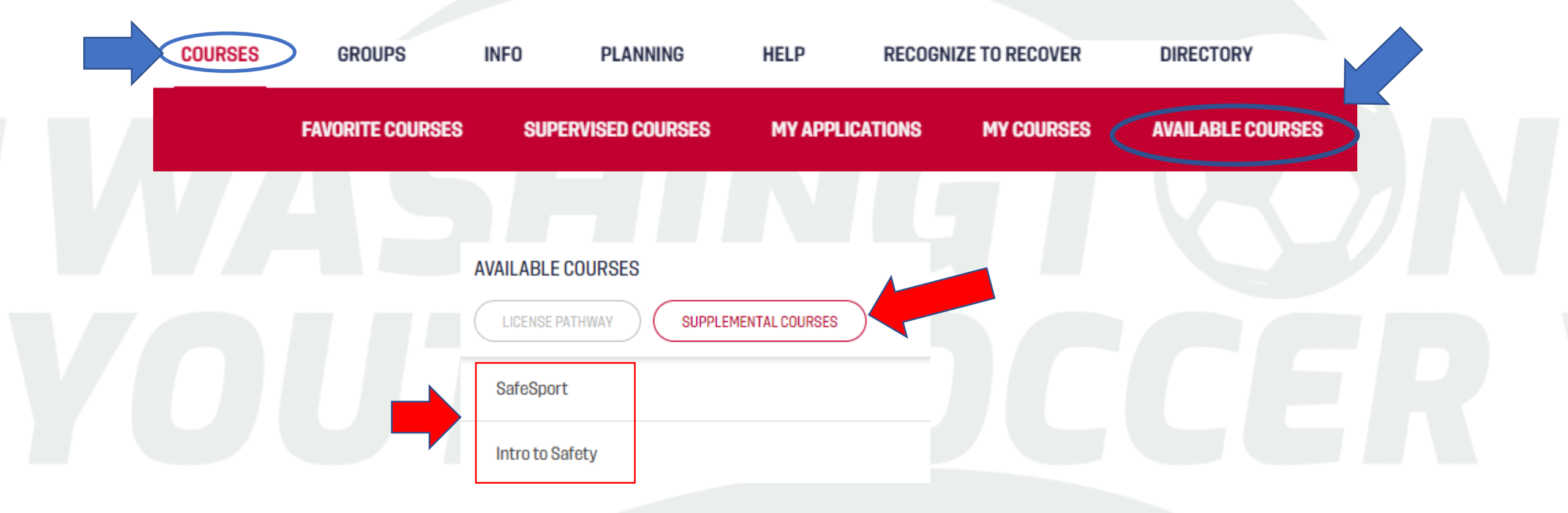

Una vez que complete 1 curso, mire la parte superior de la pantalla

- 8. Haga clic en Cursos
- 9. Cursos disponibles
- 10. Curso complementario y completar el curso 2

| USP U.S. SOCCE | RENTER                                                    | COURSES       | GROUPS   | RESOURCES                   | PLANNING                          | HELP                                  | RECOGNIZE TO RECOVER                             |                                     |                                            |
|----------------|-----------------------------------------------------------|---------------|----------|-----------------------------|-----------------------------------|---------------------------------------|--------------------------------------------------|-------------------------------------|--------------------------------------------|
|                |                                                           |               | FAVORITI | E COURSES N                 | IY COURSES                        | AVAILABLE COURSE                      | 8                                                |                                     |                                            |
|                | AVAILABLE COURSES<br>LICENSE PATHWAY SUPPLEM<br>SafeSport | ENTAL COURSES |          | 11. Ur<br>regist<br>certifi | na vez qu<br>ro de Sp<br>cados au | ue haya co<br>orts Conn<br>ún no se h | ompletado an<br>ect Club e inio<br>an cargado, c | nbos curs<br>cie sesión<br>comuníqu | os, vuelva al<br>1. Si sus<br>ese con WYS. |
|                | Intro to Safety                                           |               |          | Contac<br>Keli Bit<br>DanR@ | tos de v<br>ow Kelil<br>Washin    | WYS:<br>B@Washii<br>ngtonYout         | ngtonYouthSo<br>hSoccer.Org                      | occer.Org                           | y/o Dan Rubin                              |

**NOTA**: El curso de Introducción a la seguridad no produce un certificado descargable y es posible que no se incluyan en su perfil de Sports Connect de inmediato. Si esto sucede, comuníquese con WYS para ayudar a acelerar el proceso.

Contactos de WYS: Dan Rubin DanR@WashingtonYouthSoccer.Org y/o Keli Bitow KeliB@WashingtonYouthSoccer.Org

Una vez que SafeSport, Concussion y Sudden Cardiac Arrest estén sincronizados en su perfil, el cuadro de Estado de riesgo debería estar disponible para marcar.

Si sus entrenamientos todavía dicen Verificación pendiente, es 100% correcto, el estado cambiará

|  | Certification                         | Expiration Date | Status               | Compliant |
|--|---------------------------------------|-----------------|----------------------|-----------|
|  | Risk Status                           | None            | None                 |           |
|  | Concussion Certificate                | None            | Pending Verification | ٢         |
|  | Certificate for Sudden Cardiac Arrest | None            | Pending Verification | ٢         |
|  | SafeSport Certificate                 | None            | Pending Verification | ٢         |
|  | Coaching License                      | None            | None                 |           |
|  |                                       |                 |                      |           |

Renew & Update

- 10. Haga clic en el cuadro Estado de riesgo.
- 11. Haga clic en Renovar y actualizar.
- 12. En la ventana emergente, ingrese su Número de Seguro Social
- 13. Haga clic en Enviar
- 14. Luego le preguntará si desea continuar con la verificación de antecedentes.

Usted DEBE haga clic en enviar de nuevo para confirmar

| Background Check Screening Form |                                    |
|---------------------------------|------------------------------------|
| Legal First Name                |                                    |
| Test                            | Legal Middle Name                  |
| Legal Last Name                 |                                    |
| ME                              |                                    |
| Address                         | Address 2                          |
| 7100 Fort Dent Way              | 215                                |
| City                            | State ZIP                          |
| Tukwila                         | WA • 98188                         |
| Phone Number                    | Email                              |
| 222-222-2222                    | noreplytest@washingtonyouthsoccer. |
|                                 |                                    |
| Social Security Number          |                                    |
|                                 | ]                                  |

NOTA: Si NO tiene un SSN, comuníquese con el registrador de su club. WYS ayudará al club a enviar su verificación de antecedentes. Recibirá un mensaje de que se ha enviado su verificación de antecedentes y su estado de riesgo será Verificación pendiente. La verificación de antecedentes puede demorar un mínimo de 48 horas en completarse. Puede volver a iniciar sesión en su perfil y comprobar el estado. Si su estado no ha cambiado y han pasado más de 48 horas, comuníquese con el registrador de su club.

| Certification                          | Expiration Date | Status               | Compliant |
|----------------------------------------|-----------------|----------------------|-----------|
| Risk Status (Submitted for the season) | None            | Pending Verification | ٩         |
| Concussion Certificate                 | None            | Pending Verification | ٩         |
| Certificate for Sudden Cardiac Arrest  | None            | Pending Verification | ٥         |
| SafeSport Certificate                  | None            | Pending Verification | ٥         |
| Coaching License                       | None            | None                 |           |
|                                        | Renew & Update  |                      |           |